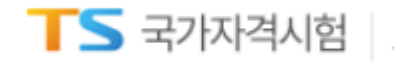

# **팝업해제방법**

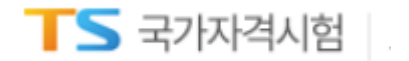

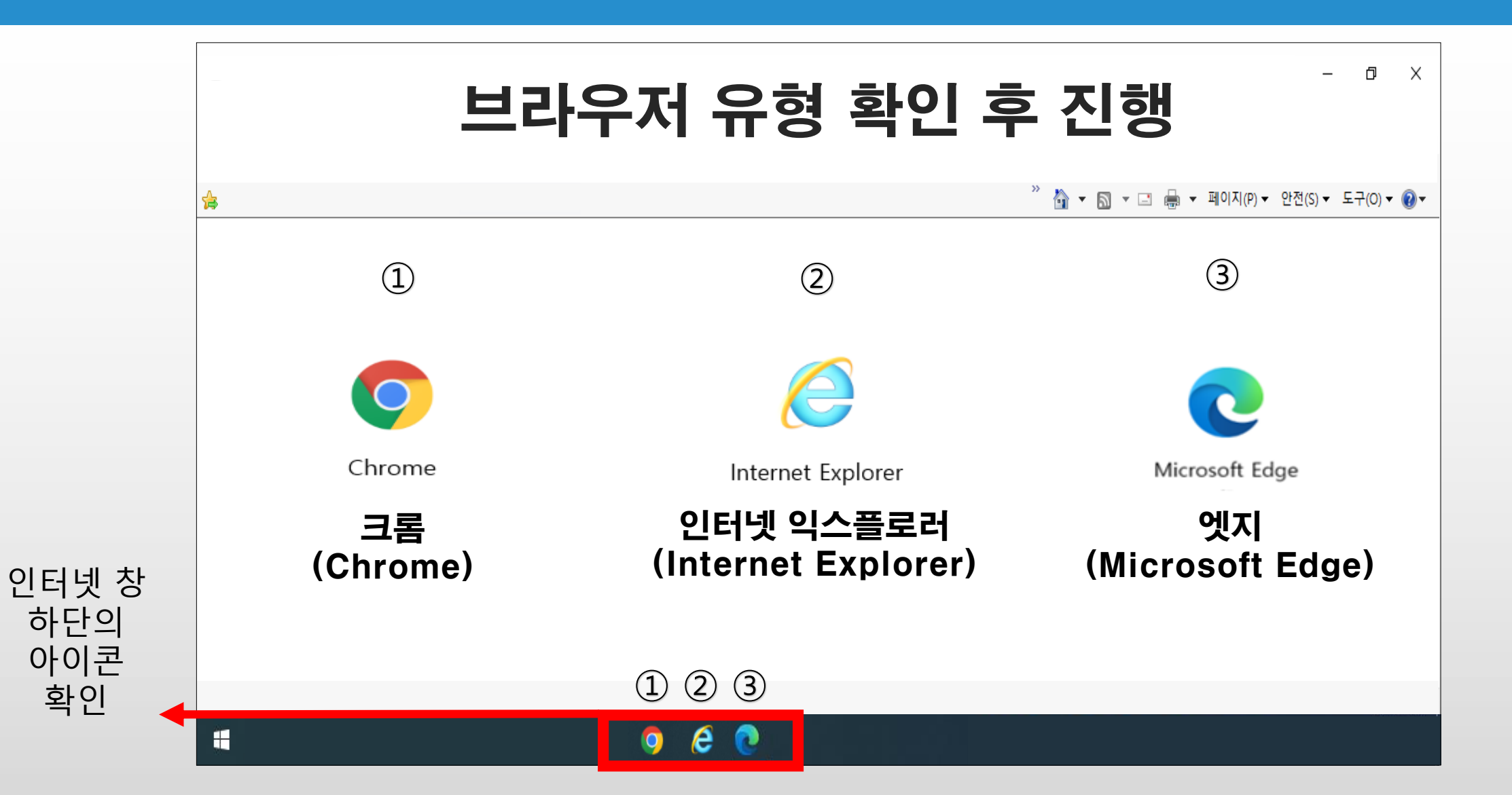

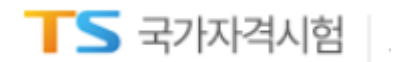

### 브라우저 ① 크롬 사용

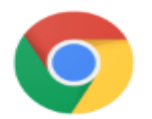

Chrome

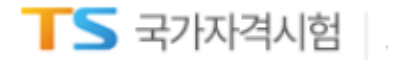

0

크롬 (Chrome) 인터넷 익스플로러 (Internet Explorer)

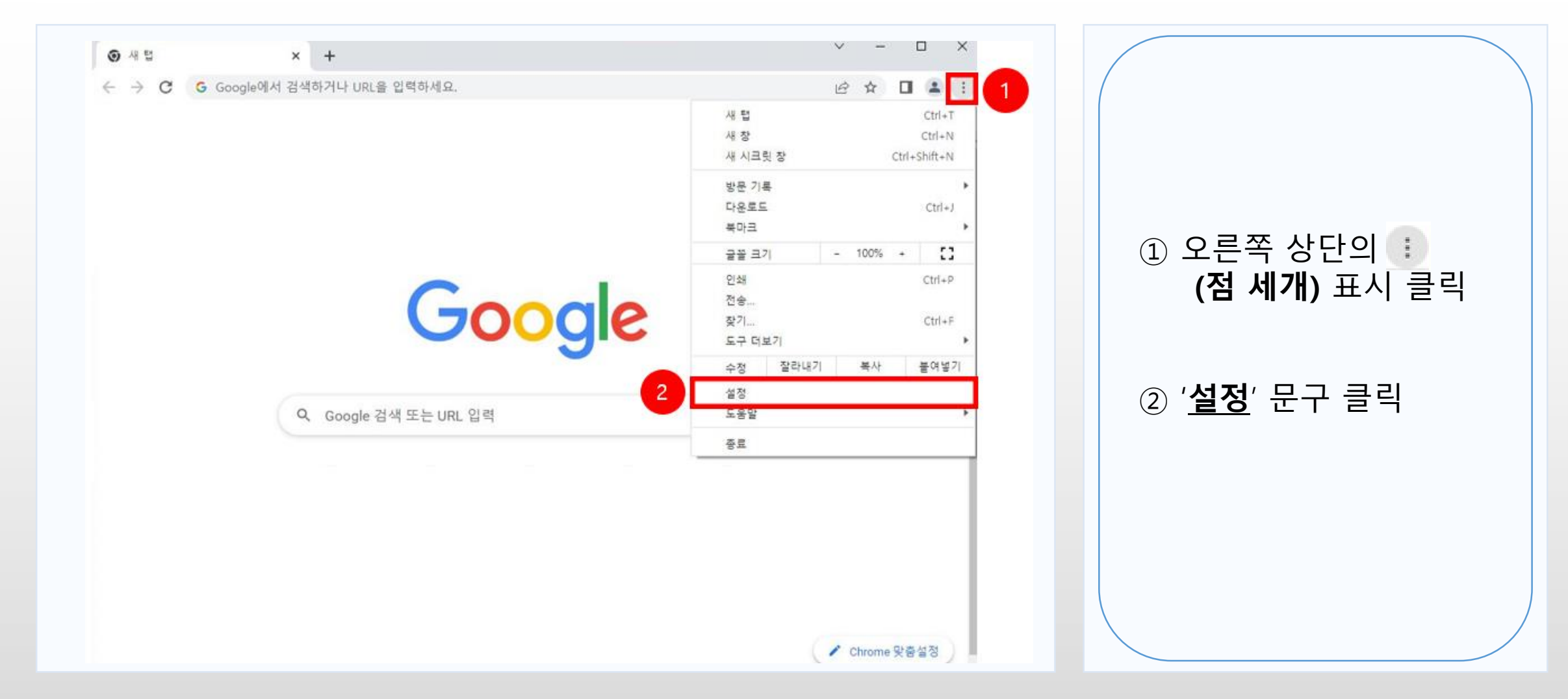

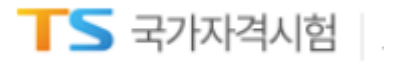

0

크롬 (Chrome) 인터넷 익스플로러 (Internet Explorer)

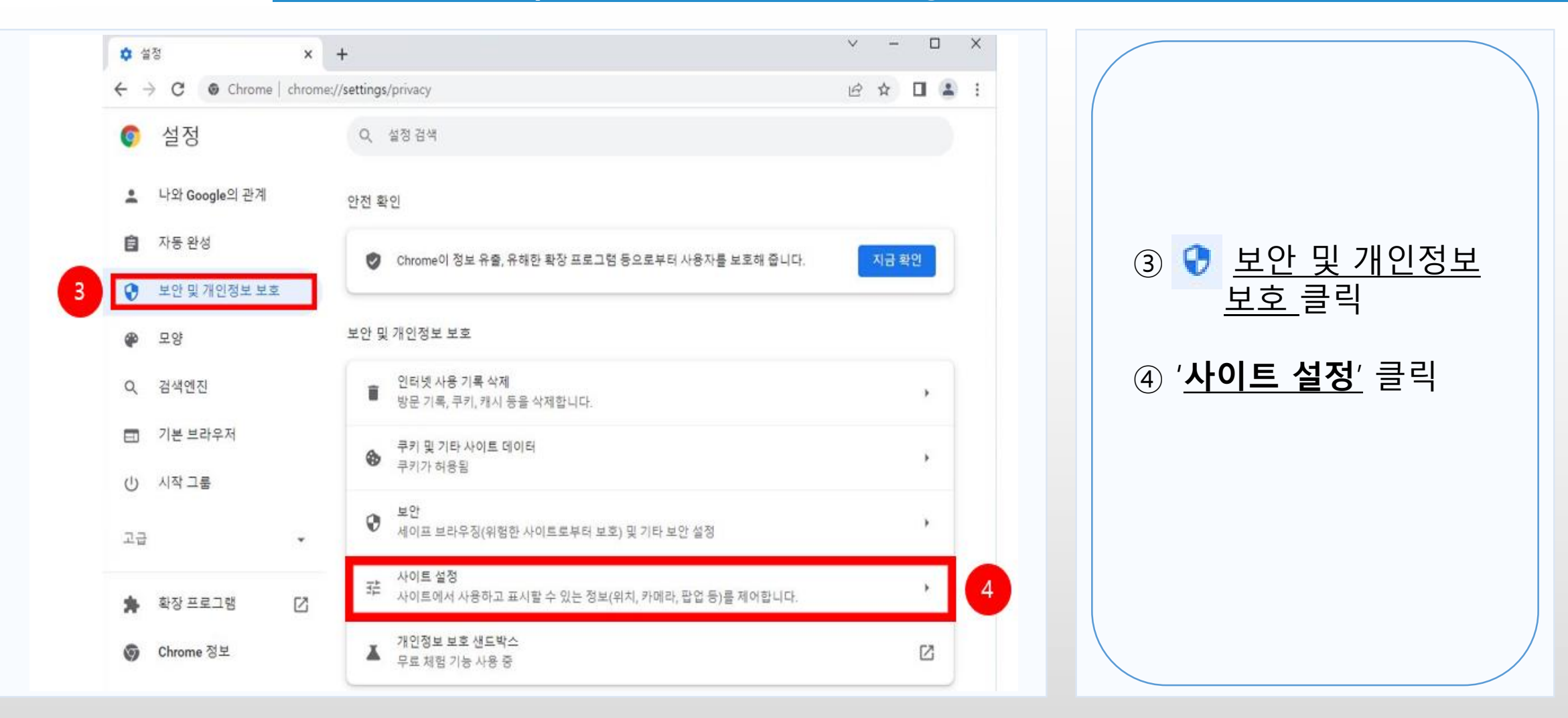

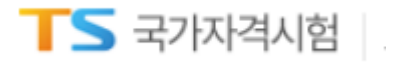

인터넷 익스플로러 (Internet Explorer)

| · → C           | ne://settings/content                         | le 🖈 🗖 😩 : |                          |
|-----------------|-----------------------------------------------|------------|--------------------------|
| 🗊 설정            | Q, 설정검색                                       |            |                          |
| 🚊 나와 Google의 관계 | 사이트에서 알림 전송 허용을 요청할 수 있음                      | *          |                          |
| C 자동 완성         | 여 백그라운드 동기화<br>최근에 닫은 사이트에서 데이터 송수신을 완료할 수 있음 | • ·        |                          |
| 😧 보안 및 개인정보 보호  | 추가 권한                                         | ~          |                          |
| 🖗 모양            | 早朝六                                           |            | 5) 콘텐츠 항목에 위치한           |
| Q, 검색엔진         | 쿠키 및 사이트 데이터                                  |            | <u>'팝업 및 리니텍션'</u><br>크리 |
| 기본 브라우저         | ♥ 쿠키가 허용됨                                     |            | 2 7                      |
| 비 시작 그룹         | 자바스크립트<br>사이트에서 자바스크립트를 사용할 수 있음              | •          |                          |
| za -            | 이미지<br>사이트에서 이미지를 표시할 수 있음                    | •          |                          |
| 🛊 학장프로그램 []     | 갑압 및 리디렉션     사이트에서 팝업을 전송하고 리디렉션을 사용할 수 있음   | • 5        |                          |
| ♥ Chrome 정보     | 추가 콘텐즈 설정                                     | ~          |                          |

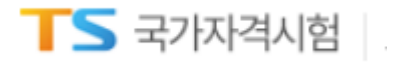

인터넷 익스플로러 (Internet Explorer)

| 🌣 설정 - 팝업 및 리디렉션 🛛 🗙                      | +                                         | ~ - 🗆 X     |                      |
|-------------------------------------------|-------------------------------------------|-------------|----------------------|
| $H \rightarrow C$ $\odot$ Chrome   chrome | //settings/content/popups                 | 🖻 🖈 🔲 🈩 :   |                      |
| 설정                                        | Q, 설정 검색                                  |             |                      |
| 💄 나와 Google의 관계                           | ← 팝업및리디렉션                                 | Q. 검색       |                      |
| 라 자동 완성                                   | 사이트에서 팝업을 전송하여 광고를 표시하거나, 원치 않는 웹사이트로 리디릭 | 배선할 수 있습니다. | ⓒ [김 '사이트에서 파어       |
| 🔮 보안 및 개인정보 보호                            | 기본 동작                                     |             | 전송하고 리디렉션을           |
| 🍘 모양                                      | 사이트를 방문할 때 이 설정을 자동으로 따릅니다.               |             | <b>사용할 수 있음</b> ' 클릭 |
| Q, 검색엔진                                   | ◉ [☐ 사이트에서 팝업을 전송하고 리디렉션을 사용할 수 있음        | 6           |                      |
| □ 기본 브라우저                                 | ○ 🔯 사이트에서 팝업을 전송하거나 리디렉션을 사용할 수 없음        |             | ⑦ '팝업 전송 및 리디릭       |
| · 시작 그룹                                   | 맞충설정된 동작                                  |             | 사용이 허용됨 _ 에서         |
| 고급                                        | 다음 사이트는 기본 설정이 아닌 맞춤 설정을 따릅니다.            |             | ' <u>주가</u> ' 버튼 클릭  |
|                                           | 팝업 천송 또는 리디렉션 사용이 허용되지 않음                 | 추가          |                      |
| 🛊 확장프로그램 [                                | 추가된 사이트 없음                                |             |                      |
| ♥ Chrome 정보                               |                                           |             |                      |
|                                           | 팝업 진송 및 리디렉션 사용이 허용됨                      |             |                      |

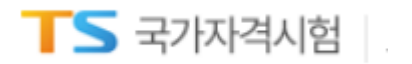

인터넷 익스플로러 (Internet Explorer)

| ✿ 설정 · 팝업 및 리디텍션 X                                                                                                    | +                                         | ~ - • ×        |                              |
|----------------------------------------------------------------------------------------------------|-------------------------------------------|----------------|------------------------------|
| ← → C                                                                                                    | /settings/content/popups                  | ie 🛧 🗖 😩 :     |                              |
| <ul><li>● 설정</li></ul>                                                                                                   | Q, 설정검색                                   |                |                              |
| 🚊 나와 Google의 관계                                                                                                    | ← 팝업및리디텍션                                 | Q. 24          |                              |
| 自 자동완성                                                                                                    | 사이트에서 팝업을 전송하여 광고를 표시하거나, 원치 않는 웹사이트로 리디럭 | 생활 수 있습니다.     | ⑧ 사이트 추가에서                   |
| 오 보안및개인정보보호                                                                                                    | 기본동작                                      |                | https://lic.kotsa.or.kr      |
| <b>@</b> 포양                                                                                                    | 사이트 추가                                    |                | 입덕                           |
| Q, 검색엔진                                                                                                    | https://lic.kotsa.or.kr                   |                | ⑨ ' <u><b>추가</b></u> ' 버튼 클릭 |
| □ 기본 브라우저                                                                                                    |                                           |                |                              |
| ① 시작그룹                                                                                                    | 취소 추가                                     | 9              | ⑩ 전체 창 닫아 크롬<br>종료 후 재전소     |
| 23 *                                                                                                    |                                           |                |                              |
|                                                                                                    | 팝업 전송 또는 리디렉션 사용이 허용되지 않음                 | 47             |                              |
| ★ #3 # # 3 # # 3 # # 3 # # 3 # # 3 # # 3 # # 3 # # 3 # # 3 # # 3 # # # 3 # # # 3 # # # # # # # # # # # # # # # # # # # # | 추가된 사이트 없음                                |                |                              |
| ⑦ Chrome 정보                                                                                                    | 탑업 전송 및 리디랙션 사용이 허용됨                      | \$2.7 <u>1</u> |                              |

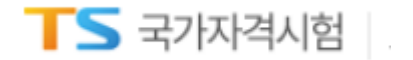

## 브라우저 ② 인터넷 익스플로러 사용

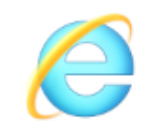

Internet Explorer

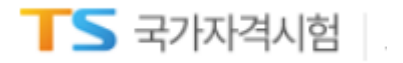

 $\bigcirc$ 

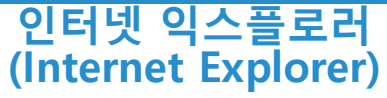

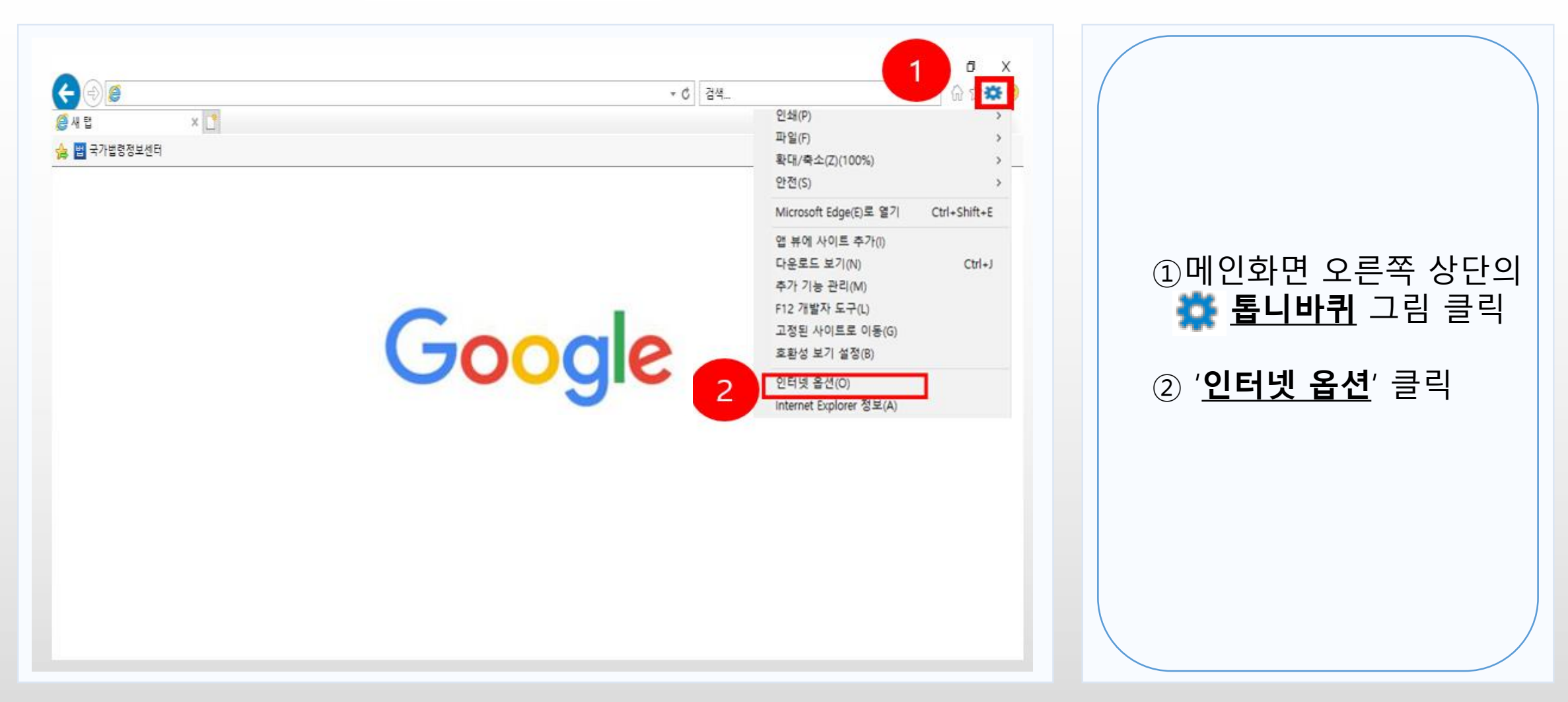

┃ 5 국가자격시험

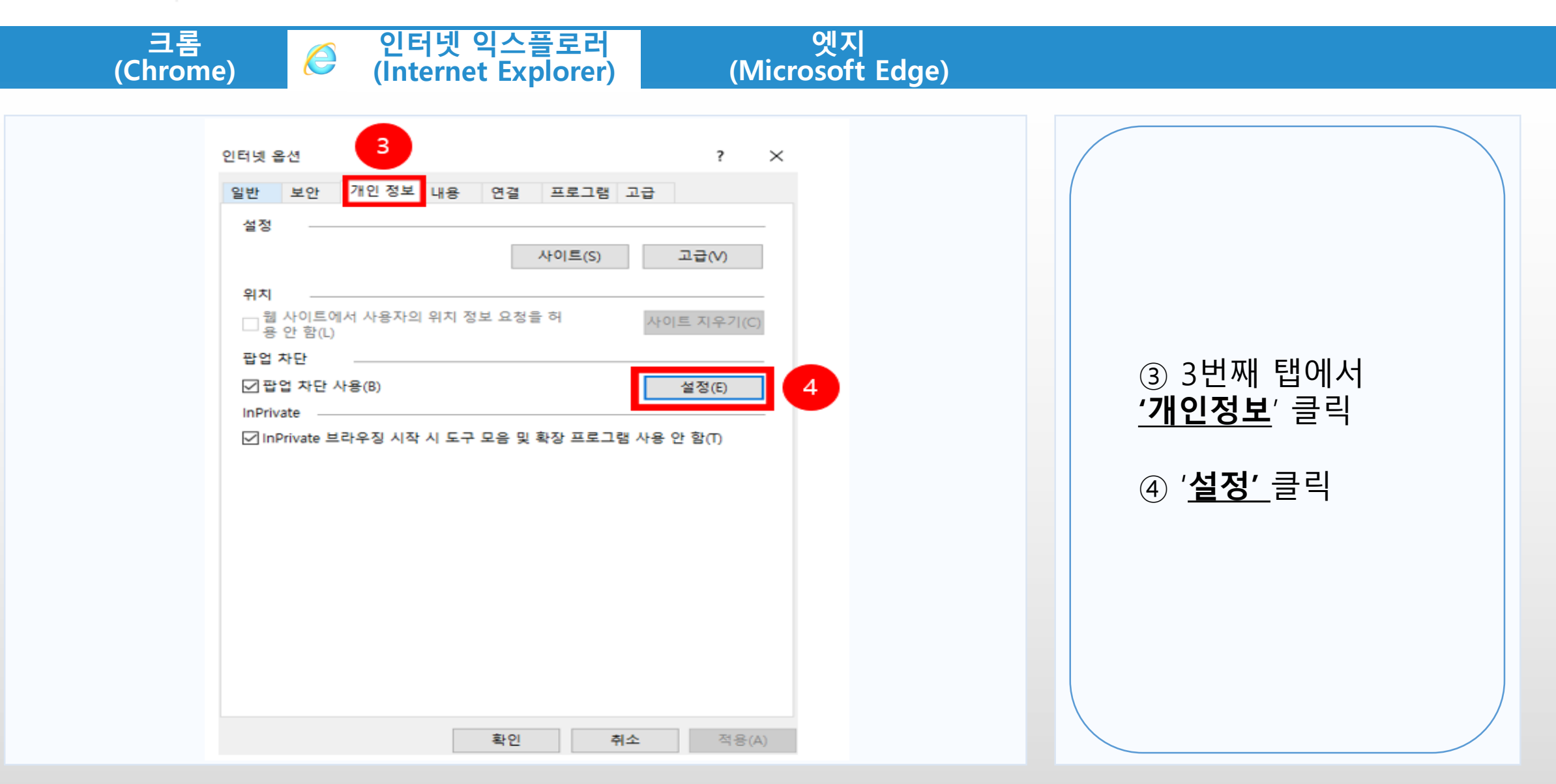

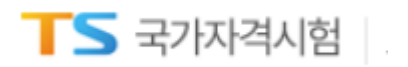

 $\bigcirc$ 

인터넷 익스플로러 (Internet Explorer)

| 팝 | 업 차단 설정                                                                                          | ×                              |                                                         |
|---|--------------------------------------------------------------------------------------------------|--------------------------------|---------------------------------------------------------|
|   | 예외<br>팝업이 현재 차단되어 있습니다. 해당 사이트의 팝업을<br>목록에 추가하십시오.                                               | 한허용하려면 아래                      |                                                         |
| 5 | 허용할 웹 사이트 주소(W):<br>https://lic.kotsa.or.kr<br>허용된 사이트(S):<br>*.kotsa.or.kr<br>iniweb.inicis.com | 추 <sup>7</sup> h(A) 6<br>제거(R) | ⑤ 허용할 웹 사이트 주소에<br><u>https://lic.kotsa.or.kr</u><br>입력 |
|   |                                                                                                  | 모두 제거(t)                       | ⑥ <u>'추가'</u> 클릭                                        |
|   |                                                                                                  |                                | ⑦ 전체 창 닫아 인터넷<br>익스플로러 종료 후 재접속                         |
|   | 월 및 시민 구군.<br>☑ 팝업이 차단될 때 소리 재생(P)<br>☑ 팝업이 차단될 때 알림 표시줄 표시(N)<br>차단 수준(B):                      |                                |                                                         |
|   | 보통: 대부분의 자동 팝업을 차단                                                                               | ~                              |                                                         |
|   | <u>팝업 차단에 대한 자세한 정보</u>                                                                          | 달기(C)                          |                                                         |

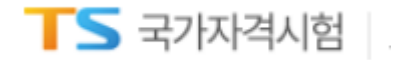

## 브라우저 ③ 엣지 사용

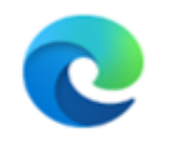

Microsoft Edge

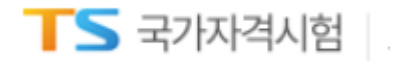

인터넷 익스플로러 (Internet Explorer)

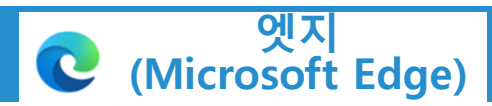

| □ □ 새럽                                                                                                    | × +                                                                                                    |                                                                                                    |                   |                  | / |                         |
|----------------------------------------------------------------------------------------------------|----------------------------------------------------------------------------------------------------|----------------------------------------------------------------------------------------------------|-------------------|------------------|---|-------------------------|
| $\leftrightarrow \rightarrow C [Q]$                                                                                                    |                                                                                                    | A»                                                                                                    | 6 € ⊕             |                  |   |                         |
| 빠르게 액세스하려면 즐겨찾기를 즐겨찾기 !                                                                                                    | 모음에 넣으세요. <u>지금 즐겨찾기 관리</u>                                                                                                    |                                                                                                    | 🗁 새 탭             | Ctrl+T           |   |                         |
|                                                                                                    |                                                                                                    |                                                                                                    | I 새 창에서           | Ctrl+N           |   |                         |
|                                                                                                    |                                                                                                    |                                                                                                    | 확대/축소 -           | - 100% + Z       |   |                         |
|                                                                                                    |                                                                                                    |                                                                                                    | <∠= 즐겨찾기          | Ctrl+Shift+O     |   |                         |
|                                                                                                    |                                                                                                    |                                                                                                    | ⊕ 컬렉션             | Ctrl+Shift+Y     |   | ♪ 하며 ○르쪼 사다○            |
|                                                                                                    | 웹 주소 검색 또는 입력                                                                                                    | Q                                                                                                    | ④ 검색기록 ↓ 다운로드     | Ctrl+H<br>Ctrl+J |   | 점세개 클릭                  |
|                                                                                                    |                                                                                                    | 4                                                                                                    | [11] 앱<br>() 확장   | ,                |   |                         |
|                                                                                                    |                                                                                                    |                                                                                                    | <b>ⓒ</b> 성능       |                  |   |                         |
|                                                                                                    |                                                                                                    |                                                                                                    | 🖓 경고 및 팁          |                  |   | ② <u><b>'실성</b>'</u> 클딕 |
|                                                                                                    |                                                                                                    |                                                                                                    | 🕞 인쇄              | Ctrl+P           |   |                         |
|                                                                                                    |                                                                                                    |                                                                                                    | ☞ 웹 캡처            | Ctrl+Shift+S     |   |                         |
|                                                                                                    |                                                                                                    |                                                                                                    | [] 공유             |                  |   |                         |
|                                                                                                    |                                                                                                    |                                                                                                    | 성] 페이지에서 찾기       | Ctrl+F           |   |                         |
| and a second the second line of the second second se | and the second second se | and the second second se | A" 소리내어 읽기        | Ctrl+Shift+U     |   |                         |
|                                                                                                    |                                                                                                    |                                                                                                    | 기타도구              |                  |   |                         |
|                                                                                                    |                                                                                                    | · 옷· 설정                                                                                                    |                   |                  |   |                         |
| of the second second second second second second second second second second second second second second second                                                                                                    |                                                                                                    |                                                                                                    | (?) 도움말 및 피드백     | >                |   |                         |
|                                                                                                    |                                                                                                    |                                                                                                    | Microsoft Edge 달기 |                  |   |                         |
|                                                                                                    |                                                                                                    |                                                                                                    |                   |                  |   |                         |

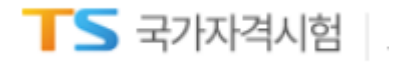

인터넷 익스플로러 (Internet Explorer)

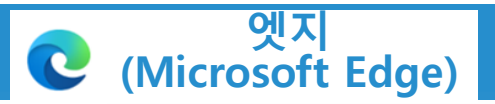

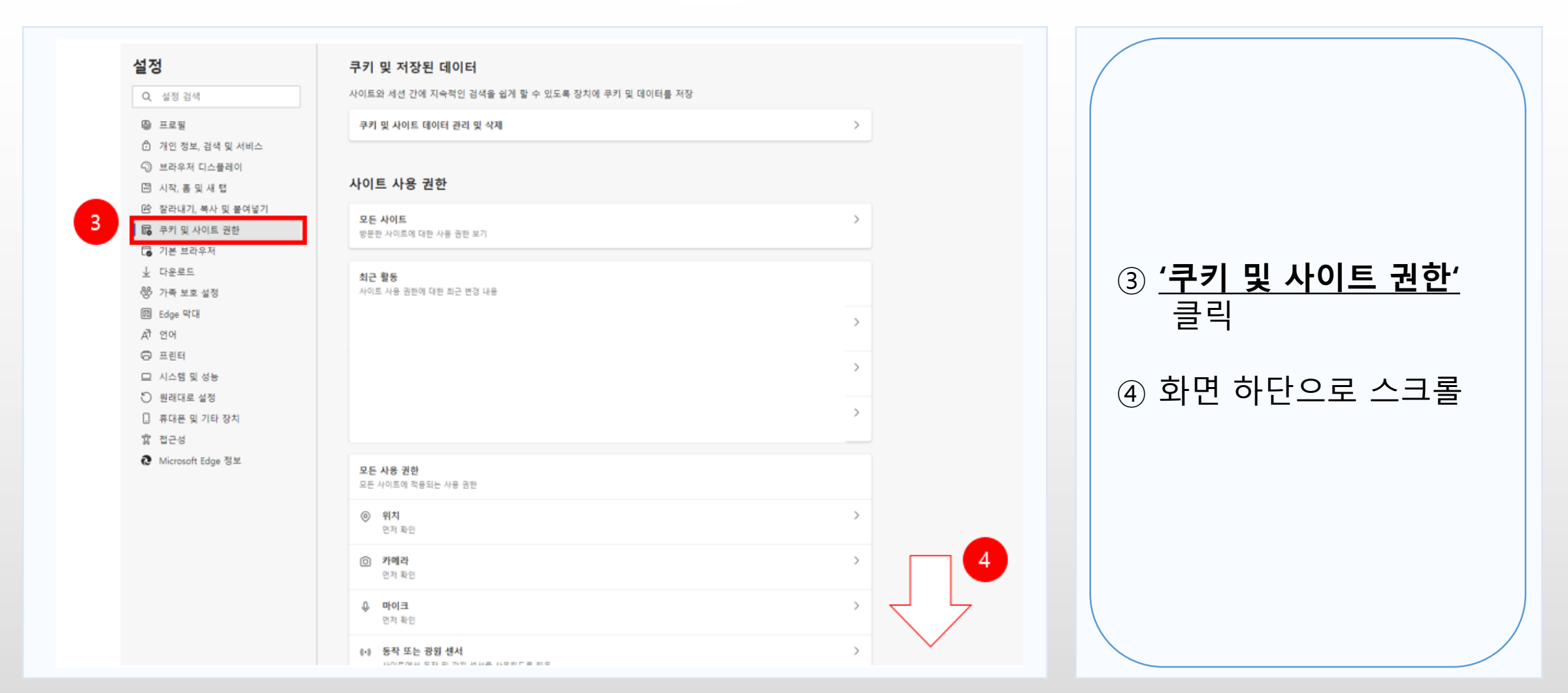

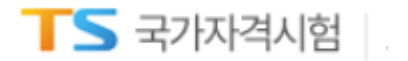

인터넷 익스플로러 (Internet Explorer)

| 석저                                                                    | · · · · · · · · · · · · · · · · · · ·          |   |                         |
|-----------------------------------------------------------------------|------------------------------------------------|---|-------------------------|
| <b>르 ㅇ</b><br>Q. 설정 검색                                                | <ul> <li>카메라</li> <li>먼저 확인</li> </ul>         | > |                         |
| <ul> <li>➡로필</li> <li>① 개인 정보, 검색 및 서비스</li> </ul>                    | <b>아이크</b><br>먼저 확인                            | > |                         |
| <ul> <li>ジ 브라우저 디스플레이</li> <li><sup>IIII</sup> 시작, 홈 및 새 탭</li> </ul> | (··) 동작 또는 광원 센서<br>사이트에서 동작 및 광원 센서를 사용하도록 허용 | > |                         |
| ⓒ 잘라내기, 복사 및 붙여넣기                                                     | 으         알림           먼저 확인                   | > | ⑤ 🖸 <u>'</u> 팝업 및 리디렉션' |
| ☑ 기본 브라우저 ↓ 다운로드 ※ 가족 비혹 서적                                           | JavaScript<br>허용됨                              | > | 클릭                      |
| 영 가득 포호 실정<br>國 Edge 막대<br>과 언어                                       | 이미지<br>모두 표시                                   | > |                         |
| <ul> <li>□ 프린터</li> <li>□ 시스템 및 성능</li> </ul>                         | [2] 팝업 및 리디렉션<br>자단됨                           | > |                         |
| <ul> <li>원래대로 설정</li> <li>휴대폰 및 기타 장치</li> </ul>                      | <b>한 광고</b><br>자단됨                             | > |                         |
| ☆ 접근성<br>☯ Microsoft Edge 정보                                          | () 백그라운드 동기화<br>최근에 닫은 사이트에서 정보 송수신을 마치도록 허용   | > |                         |

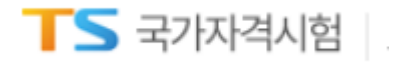

크롬 (Chrome) 인터넷 익스플로러 (Internet Explorer) 엣지 (Microsoft Edge) ← 사이트 사용 권한 / 팝업 및 리디렉션 차단(권장) 차단 추가 6 추가된 사이트 없음 ⑥ 차단 옆에 위치한 <u>'**추가**</u>' 클릭 허용 추가 ••• ••• •••

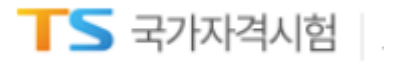

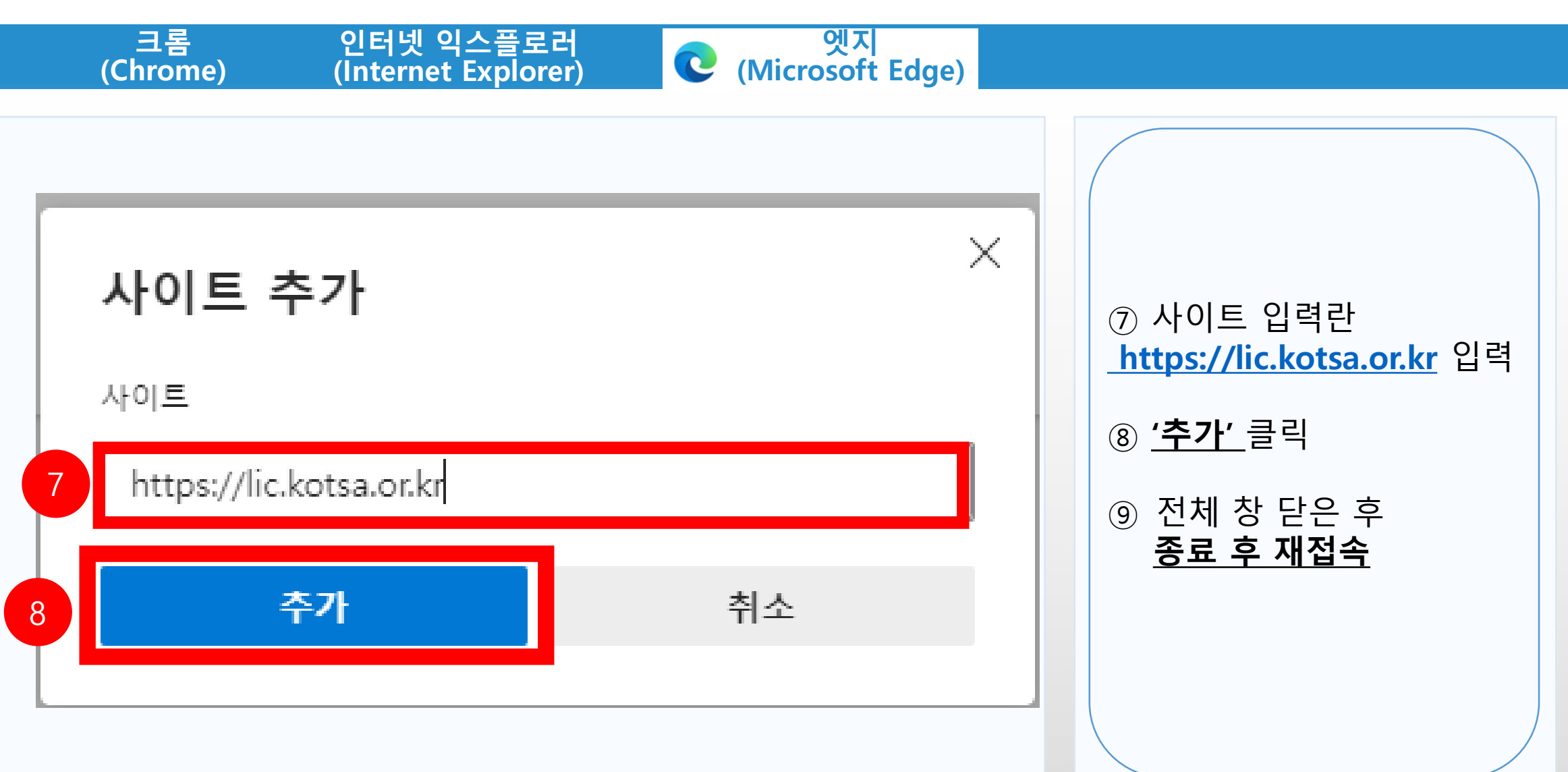